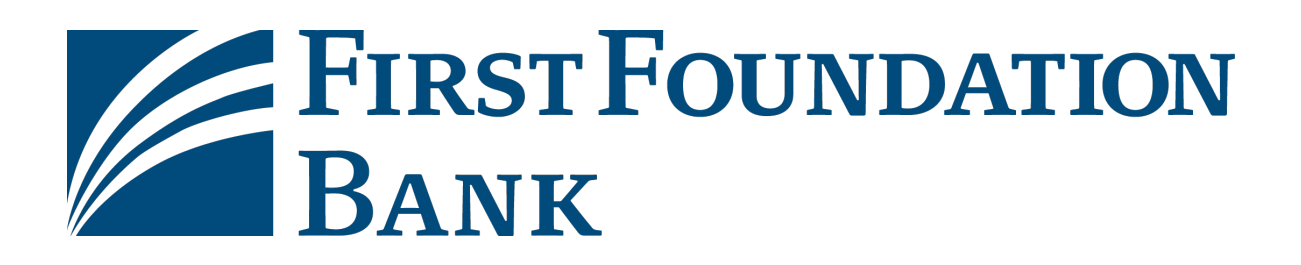

# Remote Deposit Capture Installation Guide

## May 2022

This guide provides instructions and where to get to additional information.

- 1. Uninstalling Old Drivers
- 2. Installing RDC Driver Software (Fiserv Ranger)
- 3. Installing RDC Browser Compatibility Software (Fiserv Ranger Remote)
- 4. Installing RDC Driver Software: Mac OS

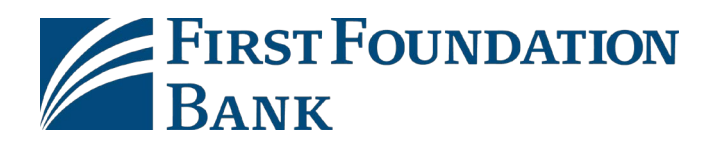

# **1. Uninstalling an RDC Scanner**

## **Locating Device Control**

The Device Control can be in any one of several statuses. Look to your hidden icons in the task bar of your desktop to view the status of the Device Control. In the following figure, the Device Control icon is green, indicating that in the services are available.

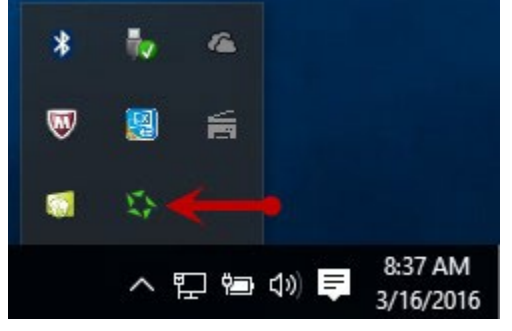

- A green icon indicates the Device Control services are available.
- A black icon indicates that the Device Control services are offline.
- A red icon indicates that an error has occurred with the Device Control.
- A yellow icon indicates that Device Control is in the process of scanning.
- A blue icon indicates that the Middleware for the device is online.
- 1. On the bottom task bar, select the **Show hidden icons** option.

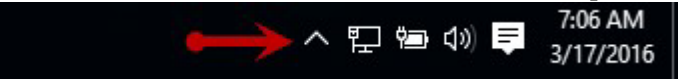

2. Right-click the Device Control icon, select Options, and then choose "Show Device Control."

| Display Alert Balloons                 | Options                        |
|----------------------------------------|--------------------------------|
| Launch on Startup<br>Auto Detect Proxy | Show Device Control            |
|                                        | Hide Device Control            |
| 2                                      | Exit Application               |
|                                        | へ 🎦 🖮 🕼 🌹 7:19 AM<br>3/17/2016 |

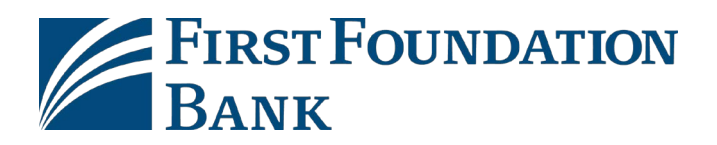

## Uninstalling a Scanner in Device Control

Use the following steps to uninstall a scanner once you have Device Control open.

**1.** In the Device Control window under the *Choose a Device Manufacturer* heading, select the **Uninstall** option.

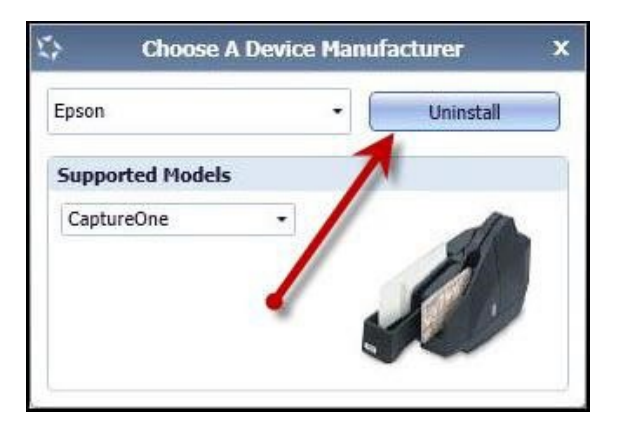

- 2. The Add/Remove Devices page appears. Choose the scanner to uninstall and select Uninstall.
- **3.** The Uninstall Wizard initiates. Complete the instructions and select **Next** to continue.

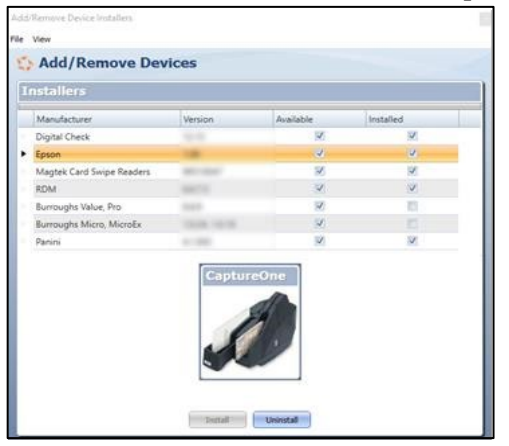

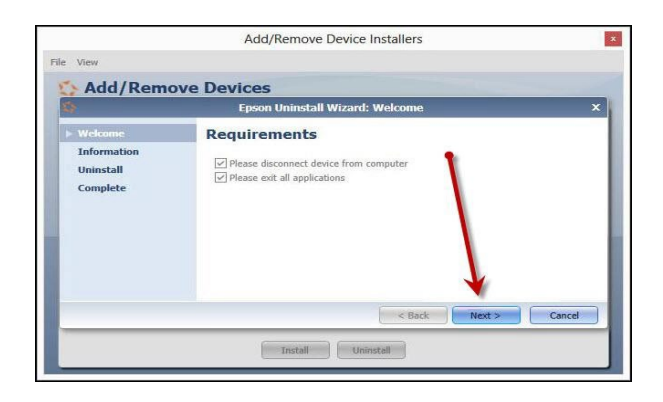

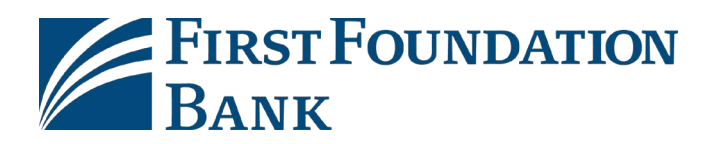

4. The installer information for the scanner appears. Click **Next** to continue.

| View        |                               |                   |               |
|-------------|-------------------------------|-------------------|---------------|
| Add/Rem     | ove Devices                   |                   |               |
| 1           | Epson Uninstall Wi            | zard: Information | x             |
| Welcome     | Installer Inform              | ation             |               |
| Information |                               |                   | -             |
| Complete    | Version:<br>Supported Models: | CaptureOne        | 1.04          |
|             | Install                       | C Back Uninstall  | Next > Cancel |

5. The uninstallation process will complete. Select Next to continue.

| le View                | Add/Remove Device Installers           |
|------------------------|----------------------------------------|
| 🟠 Add/Rem              | ove Devices                            |
| \$                     | Epson Uninstall Wizard: Uninstalling X |
| Welcome<br>Information | Uninstall Done                         |
| ► Uninstall            | Press Next Button to continue.         |
| Complete               |                                        |
|                        | < Back Next > Cancel                   |
|                        | Install                                |

6. <u>Once the process is complete, click Finish</u>. The scanner you selected will now be uninstalled.

| le View                                           |                                                             |
|---------------------------------------------------|-------------------------------------------------------------|
| Add/Rem                                           | ove Devices                                                 |
| \$                                                | Epson Uninstall Wizard: Complete ×                          |
| Welcome<br>Information<br>Uninstall<br>> Complete | Uninstall Done The Device Uninstall Wizard is now complete. |
|                                                   | Install                                                     |

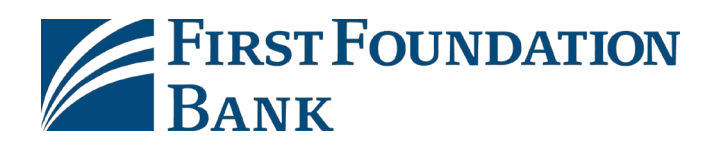

# 2. Installing RDC Scanner Software

## **Installation Information**

**Important:** Disable all anti-virus programs before running the installation. Failing to do so can cause issues with the install.

The application will verify that the user is an Admin.

Note: The installation will only work for users with local admin rights.

Installation will not begin until the user clicks the Install button. Once installation begins, it will check for any previously installed Ranger scanner drivers.

- If prompted, click Yes and the application will attempt to delete the previous driver. Once the uninstallation is complete, the installation will start automatically.
- If multiple Ranger scanner drivers are to be on the same machine, click No and the installation will start automatically.
- If no Ranger drivers are found, the installation will start immediately.

If installation contains Silver Bullet Ranger scanner drivers, they will be installed.

• Any setting files needed for specific scanner models will be copied over.

Installation will set up the computer to use Enterprise Source Capture:

- Installation will install Alternatiff and ZipTrace; these applications are required to use Source Capture.
- Links to the Support Portal will be created on all user desktops.
- Installation will add RDC URLs to the IE Trusted Sites and will change the IE Trusted Sites settings to enable most of the Active X settings.
- Installation will next disable USB selective sleep (suggested for most scanner types).
- Sets DCOM settings to Connect/Identify; this is needed to launch Source Capture.

Once complete, the user will be prompted to restart the computer. The workstation should be restarted before using the Source Capture system.

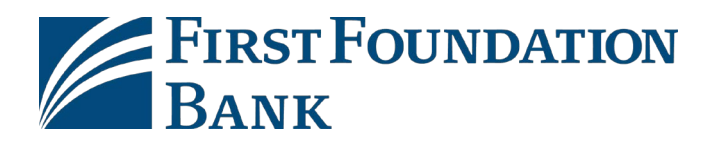

## Installation

**Important:** The installation should be saved to the C: drive or desktop. Do not run the application from the FTP site.

### To run the application:

1. Double click the file icon, or

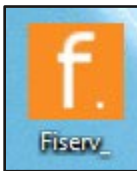

2. Right click the icon and select Run as administrator

|   |                      | <b>Y</b> C |
|---|----------------------|------------|
|   | Open                 |            |
| ۲ | Run as administrator | 4          |

### A splash screen will appear.

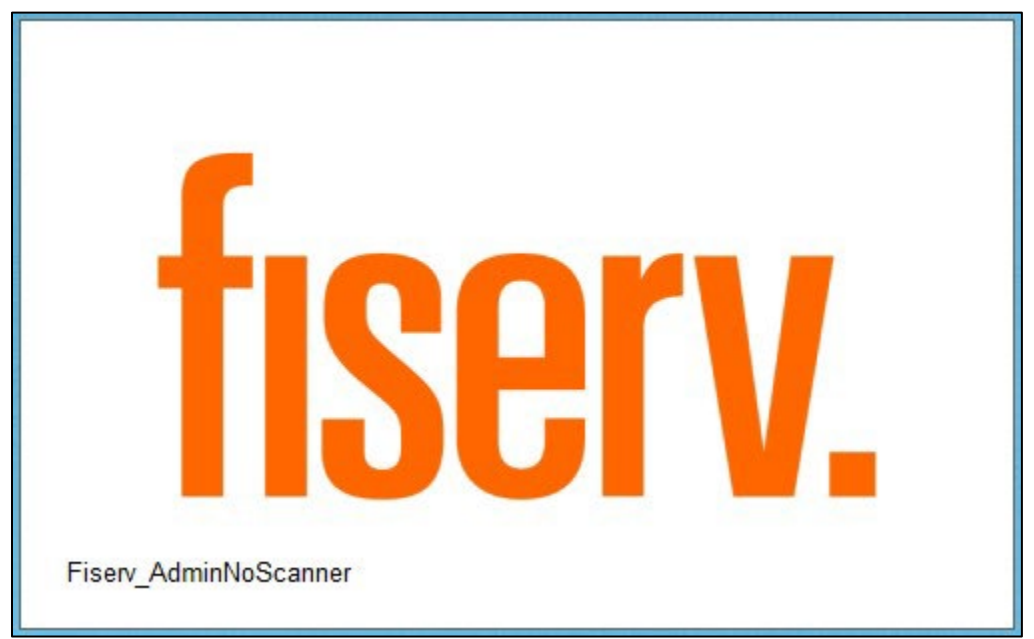

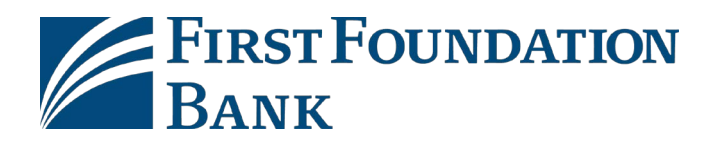

3. The application will verify if the user is an administrator

| a. If the user is an admin, the button will read <b>Install</b> |
|-----------------------------------------------------------------|
|-----------------------------------------------------------------|

| f                                                         | Fiserv Installation -                                                           |      | ×       |
|-----------------------------------------------------------|---------------------------------------------------------------------------------|------|---------|
|                                                           |                                                                                 |      | About   |
| This version of Windows is<br>Administrative Rights. Plea | s supported and this application is running w<br>ase click Install to continue. | /ith |         |
|                                                           |                                                                                 |      |         |
| Ready                                                     | 6                                                                               |      |         |
| Install                                                   |                                                                                 | Ex   | t       |
| Fiserv_AdminNoScanner                                     | 2                                                                               | 015@ | )fiserv |

### 4. Click Install

The application window will be unresponsive while the installation runs.

- 5. The application will check for any currently installed Ranger drivers.
  - a. Click Yes to uninstall the current drivers
  - b. Click **No** to leave the existing drivers and continue the install

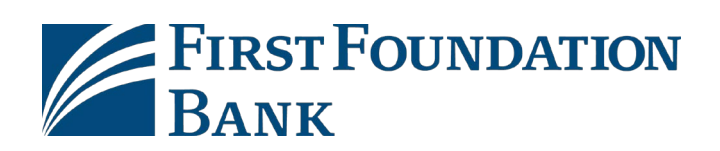

| f             | Fiserv Installation                                                                | -  |     | ×      |
|---------------|------------------------------------------------------------------------------------|----|-----|--------|
|               |                                                                                    |    |     | About  |
| Beginning In  | 🚺 Previous Range Driver D 🗕 🗖 💌                                                    |    |     |        |
|               | Aprevious version of Ranger has been found.<br>Would you like to uninstall it now? |    |     |        |
| Ready         | Yes No                                                                             |    |     |        |
| Installin     | g                                                                                  |    | Ex  | it     |
| Fiserv_AdminN | loScanner                                                                          | 20 | 15@ | fiserv |

6. When prompted, click the affirmative option on additional message boxes that may appear to continue the installation

During the installation, Internet Explorer will open.

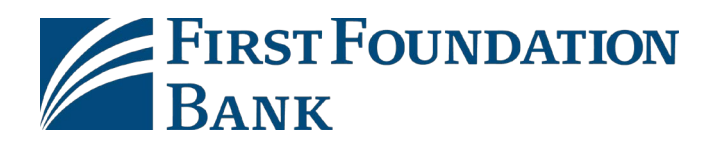

7. Click Allow blocked content

|               |                                                                                                    |         |                         | - 🗆 ×        |
|---------------|----------------------------------------------------------------------------------------------------|---------|-------------------------|--------------|
| <b>←</b> )→ 🛃 | $\label{eq:linear} C: \label{eq:linear} C: $ | D-0 🧉   | Install Tiff Viewer 🛛 🗙 | <b>n ★</b> ⊀ |
|               |                                                                                                    | 10. Lev |                         |              |
|               |                                                                                                    |         |                         |              |
|               |                                                                                                    |         |                         |              |
|               |                                                                                                    |         |                         |              |
|               |                                                                                                    |         |                         |              |
|               |                                                                                                    |         |                         |              |
|               |                                                                                                    |         |                         |              |
| <b>'</b> +    |                                                                                                    |         |                         |              |
|               |                                                                                                    |         |                         |              |
|               |                                                                                                    |         |                         |              |
|               |                                                                                                    |         |                         |              |
|               |                                                                                                    |         |                         |              |
|               |                                                                                                    |         |                         |              |
|               |                                                                                                    |         |                         |              |
|               |                                                                                                    |         |                         |              |
|               |                                                                                                    |         |                         |              |
|               |                                                                                                    |         |                         |              |
|               |                                                                                                    |         |                         |              |
|               |                                                                                                    |         |                         |              |
|               |                                                                                                    |         |                         |              |
|               |                                                                                                    |         |                         |              |
|               |                                                                                                    |         |                         |              |
|               |                                                                                                    |         |                         |              |
|               |                                                                                                    |         |                         |              |
|               | Internet Explorer restricted this webpage from running scripts or ActiveX controls.                                                                                                    |         | Allow blocked content   | ×            |
|               |                                                                                                    |         |                         |              |

8. Close the Internet Explorer page once the image is visible

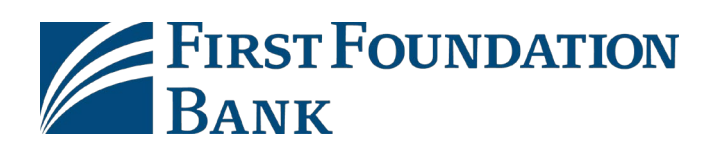

| <b>C</b>                                                                      |                               | - 🗆 🗙        |
|-------------------------------------------------------------------------------|-------------------------------|--------------|
| C:\Users\Adam.Stowe\AppData\Roaming\Fiserv\Alternatiff\InstallTiffViewer.html | ♀ ♂ 🤗 Install Tiff Viewer 🛛 × | <b>↑</b> ★ ¤ |
|                                                                               |                               |              |
| OC 100 Flatr                                                                  |                               |              |
| JOE COOL<br>455 THE DRIVE<br>OWNER CITY USA 00000<br>DATE                     |                               |              |
| PAY TO THE \$                                                                 |                               |              |
| HGL BANK<br>133 MAIN STREET<br>YOUR CITY USA 12346 NON - NEGOTIABLE           |                               |              |
| 10119999931: 999999# 1288                                                     |                               |              |
|                                                                               |                               |              |
|                                                                               |                               |              |
|                                                                               |                               |              |
|                                                                               |                               |              |
|                                                                               |                               |              |
|                                                                               |                               |              |
|                                                                               |                               |              |
|                                                                               |                               |              |
|                                                                               |                               |              |
|                                                                               |                               |              |
|                                                                               |                               |              |
|                                                                               |                               |              |
|                                                                               |                               |              |
|                                                                               |                               |              |
|                                                                               |                               |              |

Once the installation is complete, the workstation must be restarted before using Source Capture.

#### 9. Click Yes

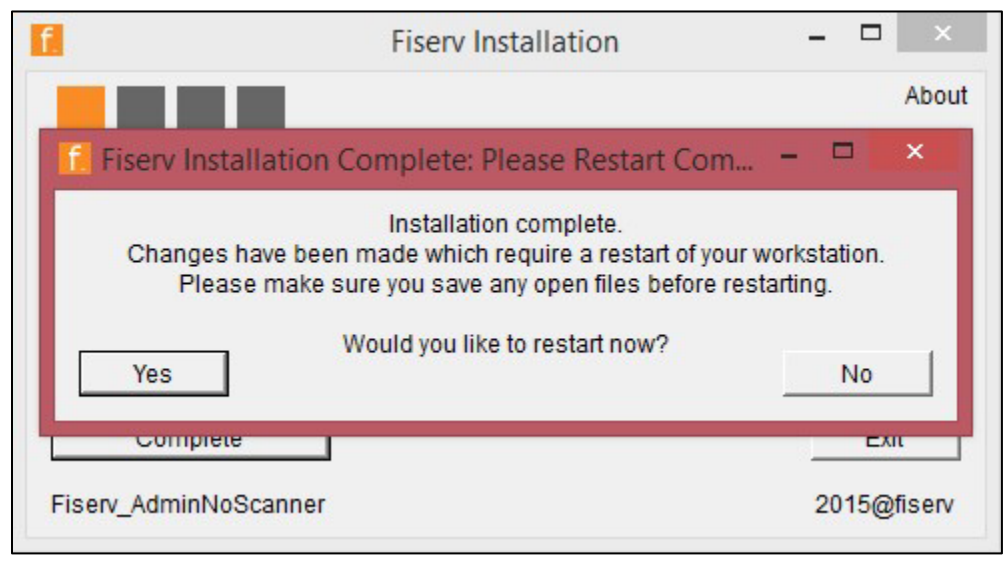

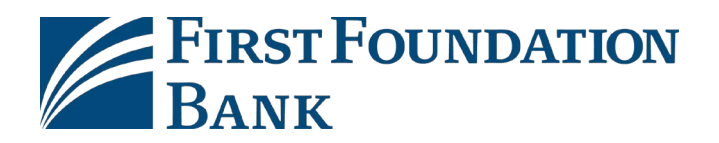

When the message box is closed, the application will show complete.

10. Click **Complete** or **Exit** to close the application

| 1                                                   | Fiserv Installation | 3 <del>-</del> |       | ×     |
|-----------------------------------------------------|---------------------|----------------|-------|-------|
|                                                     |                     |                |       | About |
| Installation Complete<br>Please Restart the Compute | r                   |                |       |       |
| Installation Complete                               |                     |                |       |       |
| Complete                                            |                     |                | Exit  |       |
| Fiserv_AdminNoScanner                               |                     | 20             | 15@fi | iserv |

### **Technical Information**

Please review the following:

- Enterprise Source Capture is supported on Internet Explorer with Windows 7, Windows 8.0, Windows 8.1, and Windows 10. Some scanner models are limited. For a full overview, consult the Enterprise Source Capture Solutions Scanner Guide.
- The 2.0 installation package is coded using Microsoft VB.NET which requires Microsoft .NET Framework 4.0 or higher. This version should be on any up-to-date machine running Windows 7, Windows 8, Windows 8.1 or Windows 10. If the installation does not run or an error is encountered before the main window loads, it will be necessary to verify the operating system, install Windows updates on the computer, or attempt the installation using the Legacy installation packages.
- Google Chrome, Mozilla Firefox and Microsoft Edge are now supported internet browsers with Ranger Remote (step 3 of this guide)
- Virtual Machines, Thin Clients, Embedded Systems, and Linux Operation Systems are not supported.
- Enterprise Source Capture scanners should not be used in conjunction with other scanning applications or check scanners. Doing so can cause issues to one or both systems.

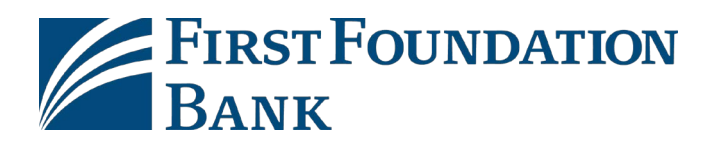

**Important:** If you are using Internet Explorer, the **fiservsco.com** site needs to be added to the Compatibility View list.

### To add a site to the Compatibility View list:

- 1. Open Internet Explorer
- 2. Click **Tools** (if not visible, click the alt key and the toolbar should appear) 3. Type

### fiservsco.com

4. Click Add

| Compatibility View Settings        | ×   |
|------------------------------------|-----|
| Change Compatibility View Settings |     |
| Add this website:                  |     |
| fiservsco.com                      | Add |

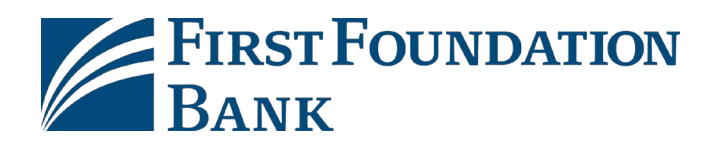

# 3. Ranger Remote Browser Compatibility Installation

Ranger Remote allows Ranger scanner drivers to work in Chrome, Firefox, and Edge browsers with Contemporary View. This is only available for merchant capture.

## **Before You Begin**

• Make sure you have installed the Ranger scanner drivers for your model before attempting to use Ranger Remote.

## **Install Ranger Remote**

After logging into FFB Online Banking site, save the installation to the C: drive or desktop.

**NOTE:** The file requires admin rights to run correctly, you may need to enter admin credentials.

Click Install to begin. The process may take a few minutes.

| E Fiserv Installation                                                                                                 |            |        | ×       |
|----------------------------------------------------------------------------------------------------|------------|--------|---------|
|                                                                                                    |            |        | About   |
| This version of Windows is supported and this application<br>Administrative Rights. Please click Install to continue. | is running | g with |         |
| Ready                                                                                                    |            |        |         |
| Install                                                                                                    |            | E      | kit     |
| Fiserv_RangerRemote                                                                                                   |            | 2017@  | ofiserv |

First Foundation Bank. Member FDIC.

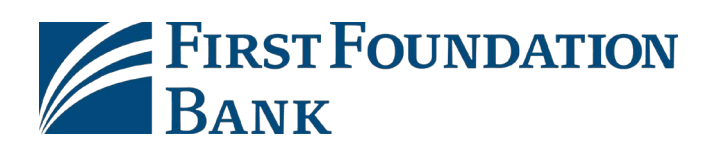

| Fiserv Installation                                  | <u></u> |       | ×       |
|------------------------------------------------------|---------|-------|---------|
|                                                      |         |       | About   |
| Installation Complete<br>Please Restart the Computer |         |       |         |
| Installation Complete                                |         |       |         |
| Complete                                             |         | Ex    | tit     |
| Fiserv_RangerRemote                                  |         | 2017@ | )fiserv |

Once complete, click Exit to close the form.

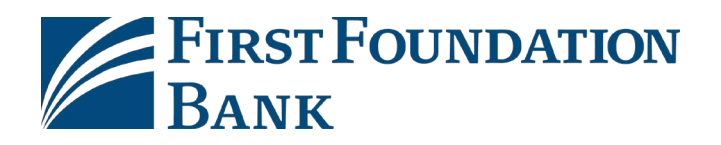

### Starting up Ranger Remote the First Time

**NOTE:** These steps are only required right after installing Ranger Remote if it does not automatically start post-installation. The application will automatically start up when you log into Windows each time.

To launch Ranger Remote, go to **Start -> All Programs -> Silver Bullet Technology -> Ranger - > Ranger Remote** and start **Ranger Remote**.

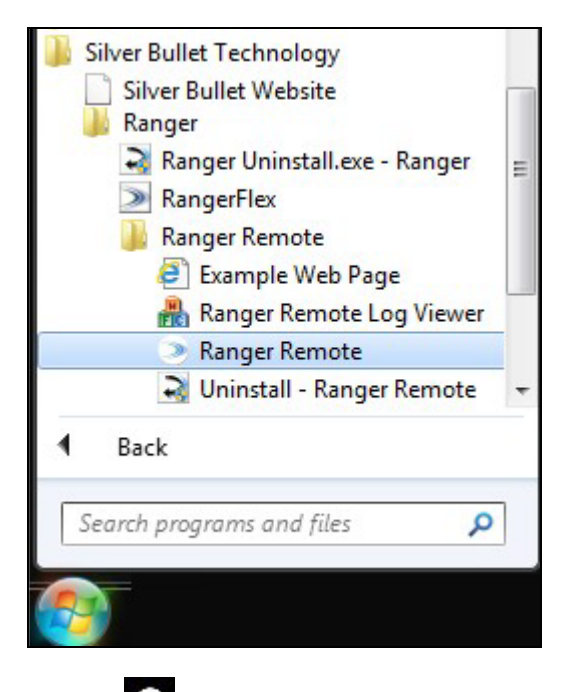

An Icon will appear in the bottom right taskbar.

Right click the icon and select **Start Server**.

| About                 |  |
|-----------------------|--|
| Display Status Window |  |
| Start Server          |  |
| Show Log Viewer       |  |
| Exit                  |  |
|                       |  |

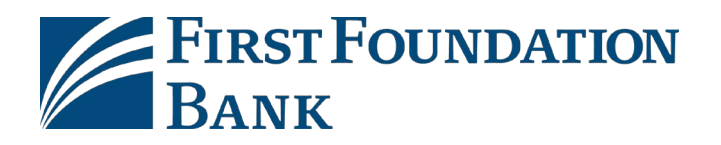

## **Using Ranger Remote**

Once the application is loaded and the server started, log into the RDC Application on Chrome, Firefox, or Edge browsers and scan like normal.

**NOTE**: This has been tested with default settings with these browsers, but special settings (such as add-ons or extensions) may cause conflicts with the application.

| 🗋 WebCapture                                                                                           | ×                                                                      |                   |                                                                    |             |                  |                          |         |                                                                | e                     |                 | ) X      |
|----------------------------------------------------------------------------------------------------|------------------------------------------------------------------------|-------------------|--------------------------------------------------------------------|-------------|------------------|--------------------------|---------|----------------------------------------------------------------|-----------------------|-----------------|----------|
| ← → C ①                                                                                                | 0                                                                      |                   |                                                                    |             |                  |                          |         |                                                                |                       | 8               | À I      |
| fiserv.                                                                                                |                                                                        |                   | Source                                                             | e Capture S | olutions         |                          |         | L<br>W                                                         | ast Login: 201        | 6-12-02, 0      | 1:28 EST |
| Home                                                                                                   |                                                                        |                   |                                                                    |             |                  |                          | User •  | User Audit                                                     | Customer              | Help •          | Logout   |
|                                                                                                    |                                                                        |                   | Item # +                                                           | Check       |                  | Error                    |         |                                                                | Amount                | Actions         |          |
| Deposit ID:<br>Deposit Name:<br>Account #:<br>Account Name:<br>More Details<br>Export As •<br>Messages | 66528883<br>test<br>1111<br>A<br>Deposit User Fields<br>Delete Deposit |                   | X/Serial RT<br>011999993                                           | WAUX/FLD4   | Account          | Front Back Check Am 0756 | nount   | User Field<br>Fields mark<br>mandatory<br>Field 1:<br>Field 2: | is<br>ed with (*) are |                 |          |
| Session Started @ 0'                                                                                   | 7-20:51 AM (Berns Scanned: 1 /B                                        | No of Item<br>Sca | enter to update field<br>s 2 Error:<br>0 Ø Detect Double<br>red; 1 | 1 Depo      | sit Total \$1.00 | Difference:\$0.00        | Correct | Al Errors Fo                                                   | hecks Total \$1.      | 00<br>Swei Dorc |          |

### Chrome

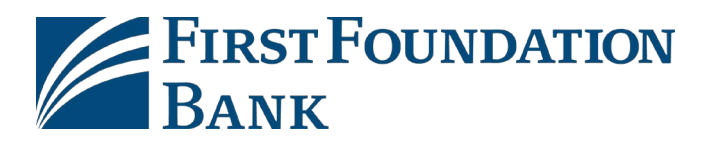

#### Firefox

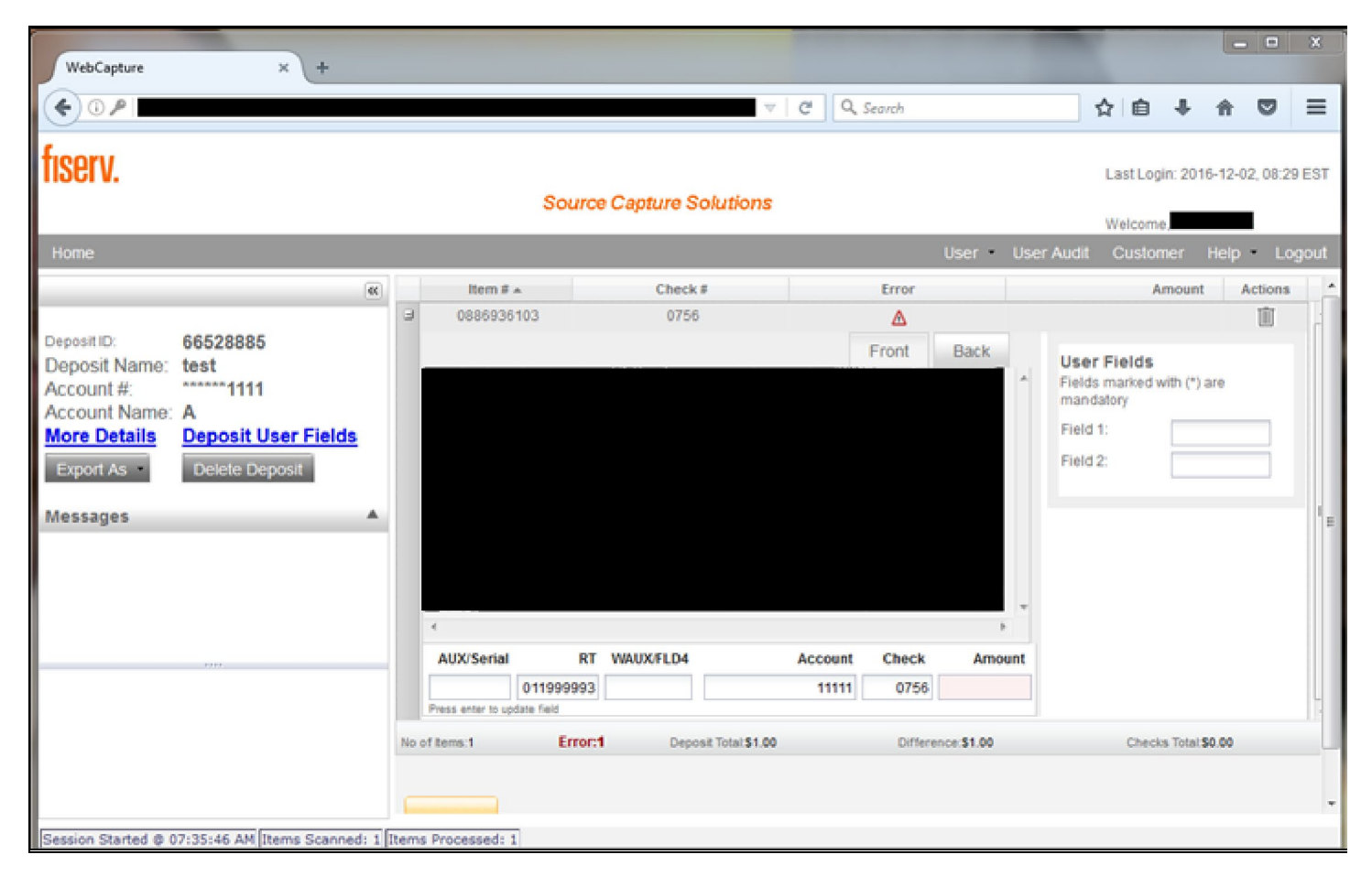

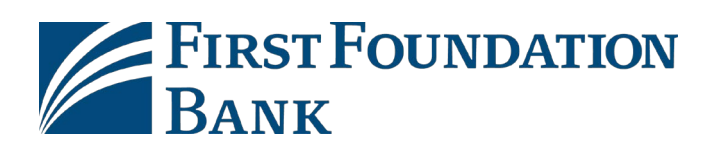

### Edge

| 🖾 WebCapture 🛛 🗙 🕂                                                                                                    |              |                           |                   |                   |                  | _       |               |                                             |                         |                              |           | -            | 0         | ×     |
|----------------------------------------------------------------------------------------------------|--------------|---------------------------|-------------------|-------------------|------------------|---------|---------------|---------------------------------------------|-------------------------|------------------------------|-----------|--------------|-----------|-------|
| $\leftrightarrow \rightarrow \circ$                                                                                                    |              |                           |                   |                   | 2 bi             |         |               |                                             |                         |                              | =         | $\mathbb{Z}$ | 0         |       |
| fiserv.                                                                                                    |              |                           |                   | Source (          | Capture Solu     | tions   |               |                                             |                         |                              | Last Logn | 2016-12      | -42, 09 2 | 9 EST |
| Home                                                                                                    |              |                           |                   |                   |                  |         |               |                                             | User                    | <ul> <li>User Auc</li> </ul> | it Custo  | mer H        | sip i     | ogoot |
|                                                                                                    | (a)          | line F a                  |                   | Check             | u i              |         | Error         | - AL                                        | Amount Actions          |                              |           |              |           |       |
| Deposit ID<br>Deposit Name<br>Account if<br>Account Name<br>More Details<br>Deposit User Fi<br>Deposit User Fi<br>Deposit User Fi<br>Deposit User Fi<br>Deposit User Fi | elds<br>A    | AUX/Serial                | RT 1<br>031100100 | 1615<br>WAUX/FLD4 |                  | Account | Check<br>0758 | Back                                        | 301.00                  |                              |           |              |           |       |
| Session Started @ 08:44:59 ANGIStems Scar                                                                                                    | riedi 40[îti | Press and rise of the out | Errocal           | Dep               | oost Total 32.00 |         | Difees        | er- <b>584258.85</b><br>Correct<br>In Solar | Checks Table 554 260 85 |                              |           |              |           |       |

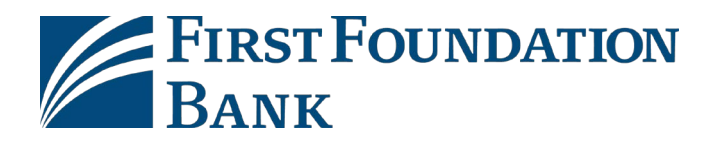

# 4. Driver Installation Guide for Mac OS

Download the (.zip) installer to the computer from the Source Capture Download Page.

### From The Download Page within RDC Application

Below are the steps to download and run the Mac application to install the current scanner driver and Ranger Remote.

**Note:** Ranger Remote is only supported for Merchant Capture.

- 1. Log in to FFB Online Banking and Launch RDC.
- 2. Select the Help option and select Download Page.

| User - User Audit C | Customer Help - Logout |
|---------------------|------------------------|
|                     | About                  |
|                     | Set Logging Level      |
|                     | Download Page          |
|                     | Workstation Status     |

3. Find Mac and select Install Now.

| usable on MAC systems with Safari browser. |
|--------------------------------------------|
|--------------------------------------------|

#### Note: If you do not see a Mac option, contact us.

4. To view the progress of the download, in the upper right hand corner of Safari, click the down arrow button.

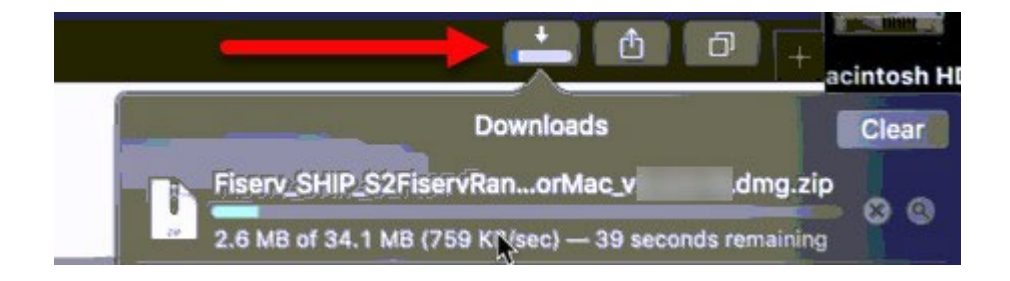

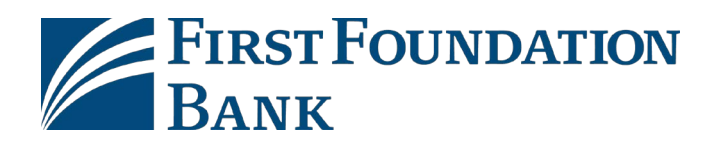

### **Install Instructions**

- 1. Double click on the file located in the Downloads folder.
- 2. Right click the **RangerInstaller** icon and select the **Open** option from the selection. There are three icons to choose from. Select the icon that matched your scanner model.

| < > Fiserv_Range              | erForMac_49-2218                                                                      | 88 \$            | 000         | *      |         |        | <b>⊙</b> × | Q        |
|-------------------------------|---------------------------------------------------------------------------------------|------------------|-------------|--------|---------|--------|------------|----------|
| Fiserv_Ranger<br>ceSE_RR_2.2. | Open<br>Open With<br>Move to Trash                                                    | - 4              |             |        |         | 1      | -          | 5,       |
|                               | Get Info<br>Rename<br>Compress "Fiserv_Range<br>Duplicate<br>Make Alias<br>Quick Look | erForSmartSource | SE_RR_2.2.1 | .6_4.9 | 9.1.1_C | OCCSE_ | 2.0.0.105  | pkg*     |
| SmartSource                   | Copy<br>Share                                                                         | •                |             |        |         |        |            | <b>`</b> |
|                               | Quick Actions                                                                         |                  |             |        |         |        |            | >        |

**Note:** Right click is the same as control clicking with a single button mouse. It is very important to not double click the RangerInstaller as you will bypass the Mac's Security Gatekeeper settings by control clicking. Bypass any Gatekeeper security by clicking **Open**.

### 3. Proceed through the installation steps by selecting **Continue**.

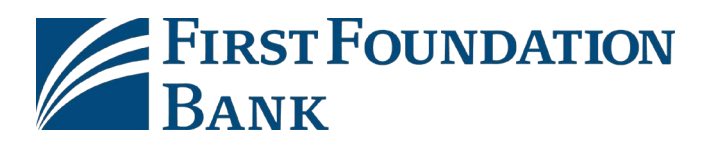

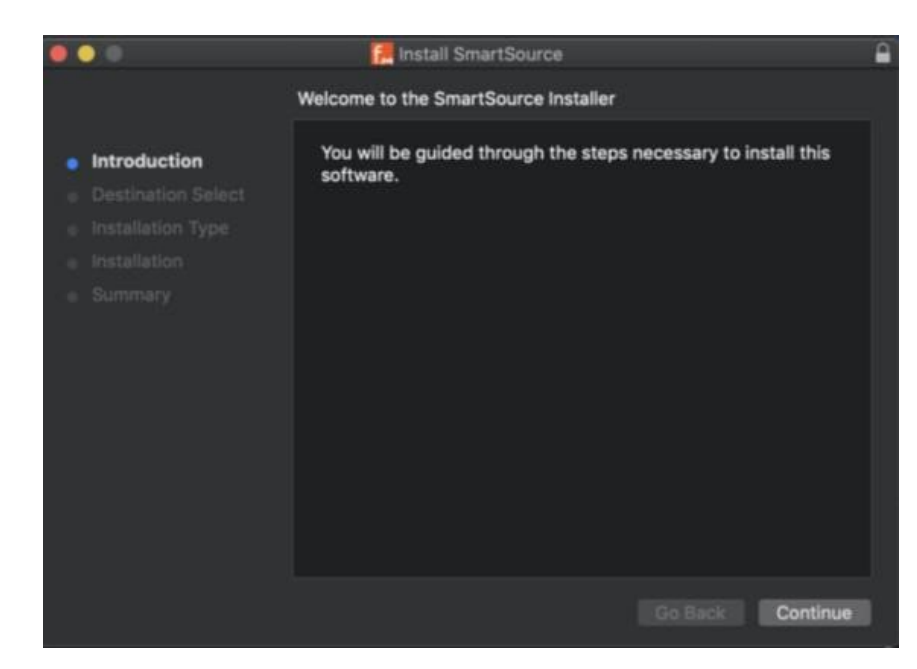

### 4. Select Install.

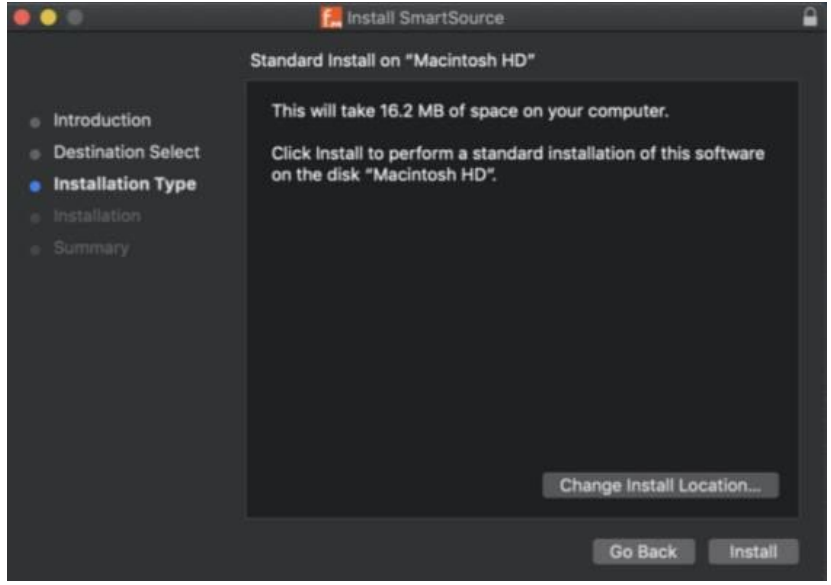

5. Enter the Administrator Apple **User Name** and **Password.** Depending on the OS version, there be a second prompt for the certificates

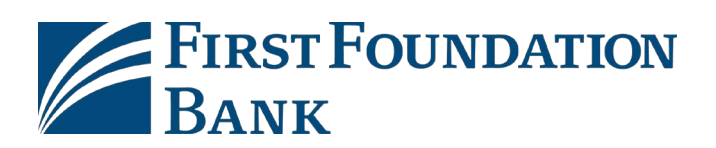

| •••                                                                                                    | Install SmartSource                                                                                                    | -    |
|----------------------------------------------------------------------------------------------------|----------------------------------------------------------------------------------------------------|------|
| <ul> <li>Introduction</li> <li>Destination S</li> <li>Installation</li> <li>Installation</li> <li>Summary</li> </ul> | Installer is trying to install new software.<br>Enter your password to allow this.<br>User Name: RCS iMac<br>Password: •••••••••••••••••••••••••••••••••••• | re   |
|                                                                                                    | Change Install Loca<br>Go Back                                                                                                    | tion |

6. Select **Close** to complete and close the installer.

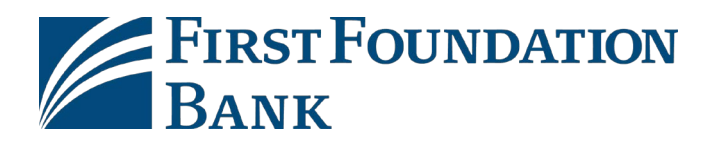

## Gatekeeper Message

Receiving the below message means you need to go back and **right click** the item and select **Open**.

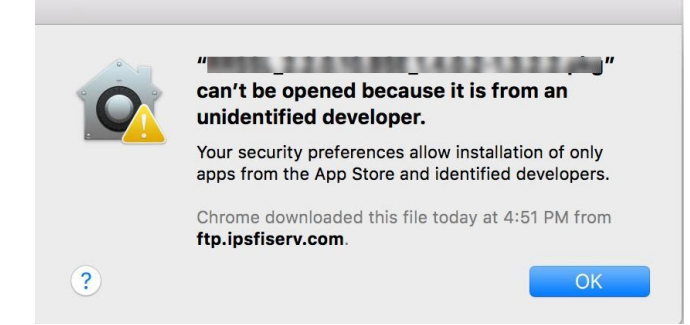

**Note:** Right click is the same as control clicking with a single button mouse. It is very important to not double click the Ranger Installer as you will bypass the Mac's Security Gatekeeper settings by control clicking. Bypass any Gatekeeper security by clicking **Open**.

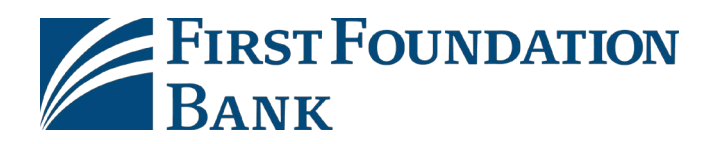

## **Technical Information**

### Supported Scanners with 4.9-2.2.1.8

- Panini iDeal
- Panini Vision X
- Digital Check TellerScan(TS)240/CX30
- Digital Check SmartSource Micro Elite SE
- Digital Check SmartSource Elite 55 SE

### Browser Support

Supported and certified versions of Safari:

- Safari 15 Safari 14 Safari 13
- Safari 12
- Safari 11 or older: If your user is on Safari 11 or older still, we recommend to use the Chrome browser instead. If the user requires use of Safari 11, you will have to download the legacy Mac installer from the FTP site, which is not described in the scope of this document.

Other Supported Browsers:

- Chrome
- Firefox requires a "manual" installation of RangerRemote Certificate file. Unlike Chrome and Safari 12, Firefox requires additional installation steps after running the .pkg. The manual certificate install instrutions are listed on the following page.

### MacOS Support

We have certified up to MacOS Monterey 12.x with FiservRangerForMac\_4.9-2.2.1.8.

We recommend updating your software using this 4.9-2.2.1.8 container no matter what MacOS version you are on.

### **Installing the Certificate for Firefox**

1. Type <u>about:preferences#privacy</u> into the URL window and press enter (shown below).

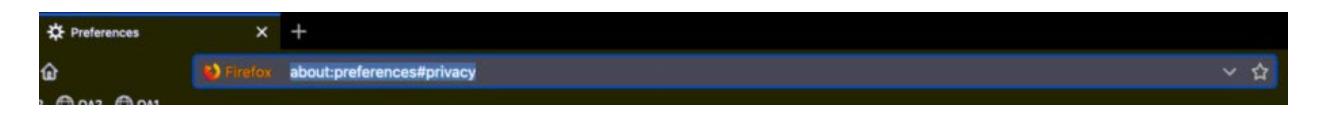

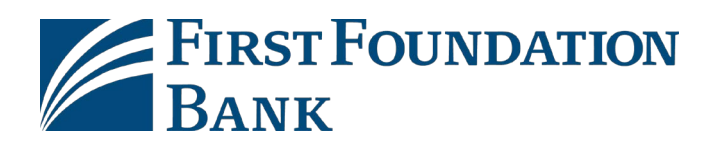

### 2. Scroll all the way down to where you see "Certificates" and select "View Certificates".

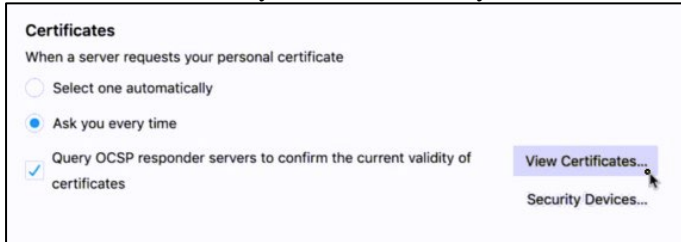

### 3. Select Import.

| c                                | ertificate Ma | anager         |                     |     |
|----------------------------------|---------------|----------------|---------------------|-----|
| Your Certificates                | People        | Servers        | Authorities         |     |
| You have certificates on file th | at identify f | these certific | ate authorities     |     |
| Certificate Name                 |               | Security De    | vice                | 103 |
| AC Camerfirma S.A.               |               |                |                     |     |
| Chambers of Commerce             | Root - 2      | Builtin Objec  | t Token             |     |
| Global Chambersign Roo           | t - 2008      | Builtin Objec  | t Token             |     |
| ~ AC Camerfirma SA CIF A82       | 743287        |                |                     |     |
| Camerfirma Chambers of           | f Comme       | Builtin Objec  | t Token             |     |
| Camerfirma Global Cham           | bersign       | Builtin Objec  | t Token             |     |
| ~ ACCV                           |               |                |                     |     |
| ACCVRAIZ1                        |               | Builtin Obiect | t Token             |     |
| View Edit Trust                  | Import        | Export         | Delete or Distrust. |     |
|                                  |               |                |                     | OK  |

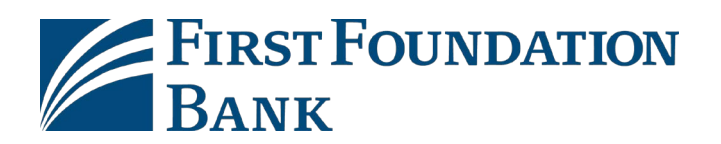

#### 4. Choose the rootCA.cer file to import. This file is located at /Library/RangerRemote/rootCA.cer.

| < > ≡• □         | 7                | Macintosh HD | 0   | Q Search                |        |                 |
|------------------|------------------|--------------|-----|-------------------------|--------|-----------------|
| Favorites        | Name             |              | ~ I | Date Modified           | Size   | Kind            |
| Recents          | Printers         |              | 1   | oday at 2:14 PM         |        | Folder          |
| A traffactions   | PrivilegedHelp   | erTools      | 1   | ug 20, 2019 at 4:22 PM  |        | Folder          |
| and Abbiications | Python           |              | 1   | ug 17, 2018 at 7:45 PM  |        | Folder          |
| O Downloads      | QuickLook        |              | 0   | ct 24, 2018 at 4:49 AM  | **     | Folder          |
| resimac          | QuickTime        |              | 0   | oct 24, 2018 at 4:39 AM |        | Folder          |
|                  | 🔻 🔚 RangerRemote | •            | 1   | oday at 2:21 PM         |        | Folder          |
| iCloud           | IQA              |              | 1   | oday at 2:21 PM         |        | Folder          |
| C iCloud Drive   |                  |              |     |                         |        |                 |
| Consisten        |                  |              |     |                         |        |                 |
| Desktop          |                  |              |     |                         |        |                 |
| Documents        |                  |              |     |                         |        |                 |
| t another a      |                  |              |     |                         |        |                 |
| Locations        |                  |              |     |                         |        |                 |
| Macintosh HD     | 📰 Rampeskas      |              |     |                         |        |                 |
| Remote Disc      |                  |              |     |                         |        |                 |
| A Maturark       |                  |              |     |                         |        |                 |
| A Merwork        |                  |              |     |                         |        |                 |
| Tags             | 🖬 Ke dagesh      |              |     |                         |        |                 |
| Red              | rootCA.ce        |              | 1   | oday at 2:21 PM         | 1 KB   | certificate     |
|                  | Scanner_P        | lug-ins      | 0   | Dec 4, 2018 at 3:34 PM  |        | Folder          |
| orange           | server.pen       | 1            | 1   | oday at 2:21 PM         | 3 KB   | printablarchive |
| Yellow           |                  |              |     |                         |        |                 |
| Options          |                  |              |     |                         | Cancel | Open            |

### 5. Check the two boxes to trust the certificate

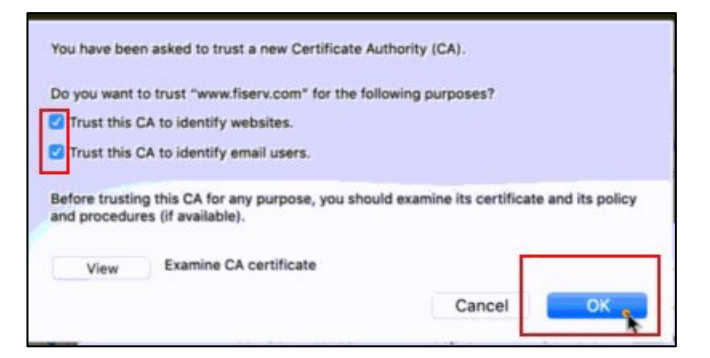

### 6. The certificate is now installed for Firefox

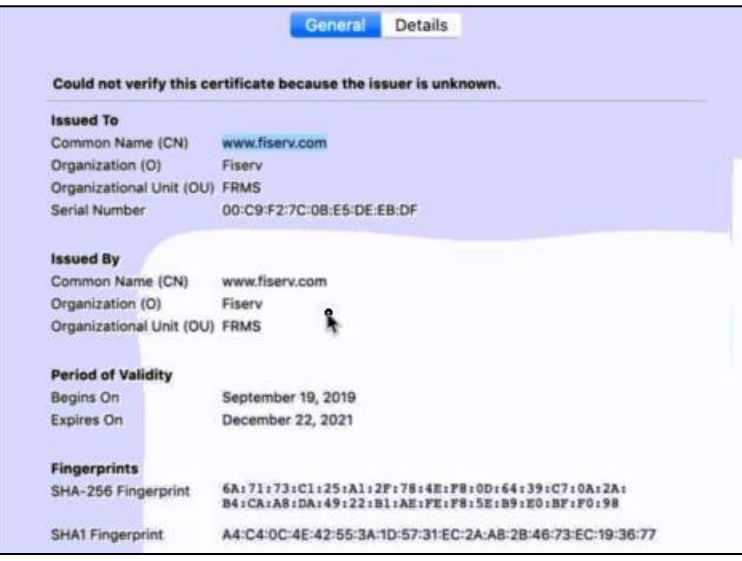

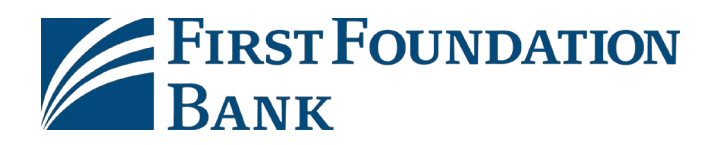

### Additional Notes about the Mac Installer

- Combined Ranger Remote container version 2.2.1.8.
  - Ranger Core 4.9.x
  - SmartSource Merchant and Micro Elite SE(IJ) 2.0.0.10S; o TS 2.1.3.25;
  - o Panini 2.5.4.7
- This version installs Ranger Remote For Macutilizing listening port 9003s (SSL) **needed for** Safari 12 and up, Chrome, and FireFox.
- If a Mac user still has the legacy Safari 11 or older browser versions, please have them use the Chrome browser instead of Safari 11 or older.
- RangerFlex installs to / Applications/Silver\Bullet Technology/RangerFlex.app.
- Ranger Remote Demo HTML application installs to /Applications/Silver\Bullet\ Technology/Demo/RangerImageFromBase64.html.
- SBTLogViewerinstalls to / Applications/Silver\Bullet\Technology/SBTLogViewer.app.
- These tools are meant to be used for troubleshooting issues in the event an issue occurs, and this folder is not pertinent to the actual drivers that are installed in the MacOS root Library.

|                | Mapplica Applica                 | ations                   |          |                 |
|----------------|----------------------------------|--------------------------|----------|-----------------|
| < >            |                                  |                          | Q Search |                 |
| Favorites      | Name                             | Date Modified            | Size     | Kind            |
| B Desuments    | QUICKTITIE Flayer                | Jep 10, 2010 at 11-04 FW | TO:2 WID | Application     |
| Documents      | U Reminders                      | Sep 18, 2018 at 11:04 PM | 5.8 MB   | Application     |
| Applications   | 📀 Safari                         | Sep 18, 2018 at 11:04 PM | 25.5 MB  | Application     |
| Dealsten       | h Safari.zip                     | Sep 18, 2018 at 2:47 PM  | 21 MB    | ZIP archive     |
| Desktop        | 🔻 🧱 Silver Bullet Technology     | Feb 5, 2019 at 3:46 PM   |          | Folder          |
| 🖂 iCloud 🔿     | 🔻 🔜 Demo                         | Nov 29, 2018 at 2:01 PM  |          | Folder          |
| Recents        | Ranger.js                        | Nov 29, 2018 at 2:01 PM  | 82 KB    | JavaSct script  |
| A              | RangerimageFromBase64.html       | Nov 29, 2018 at 2:01 PM  | 36 KB    | HTML            |
| tiserv         | sbullet.css                      | Nov 29, 2018 at 2:01 PM  | 2 KB     | Text Document   |
| O Downloads    | LogDump                          | Nov 29, 2018 at 2:01 PM  | 313 KB   | Unix executable |
|                | RangerFlex                       | Today at 12:25 PM        | 54.3 MB  | Application     |
| Devices        | RangerRemote_ReleaseNotes.txt    | Nov 29, 2018 at 2:01 PM  | 12 KB    | Plain Text      |
| 🛄 fiserv's Mac | <ul> <li>SBTLogViewer</li> </ul> | Today at 12:25 PM        | 1 MB     | Application     |
| BootDrive      | 🔕 Siri                           | Sep 18, 2018 at 11:04 PM | 1.8 MB   | Application     |
|                | i Stickies                       | Sep 18, 2018 at 11:04 PM | 9.8 MB   | Application     |
| Remote Disc    | System Preferences               | Sep 18, 2018 at 11:04 PM | 6 MB     | Application     |
| Tags           | 🚺 TextEdit                       | Sep 18, 2018 at 11:04 PM | 5.6 MB   | Application     |
| Durplo         | Time Machine                     | Sep 18, 2018 at 11:04 PM | 1.3 MB   | Application     |
| - Fuiple       | Utilities                        | Sep 19, 2018 at 12:06 AM |          | Folder          |
| Dod            |                                  |                          |          |                 |

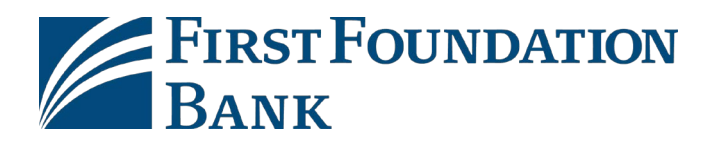

#### **Uninstalling Ranger Software and Driver**

In the event you need to uninstall the driver and software, follow the below steps.

1. Load Terminal and type in the sudo command below WITHOUT the quotations a. "sudo sh/Library/RangerRemote/uninstall.sh"

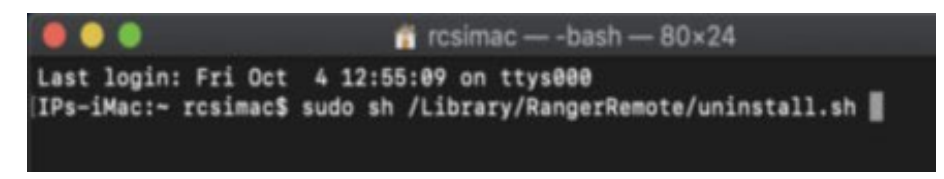

2. You will be prompted to type in the Mac's administrator's password. Type this in the terminal and then press **Enter**.

**Note:** Please be aware that when typing in your password, the actual characters will not show inside the terminal window. This is normal and the characters are registering.

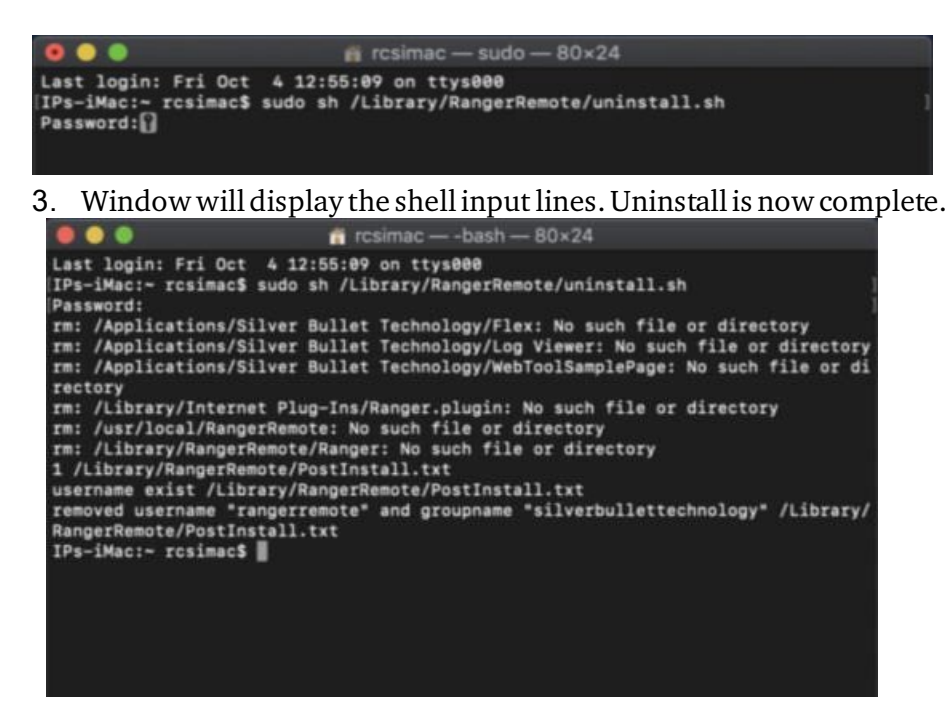